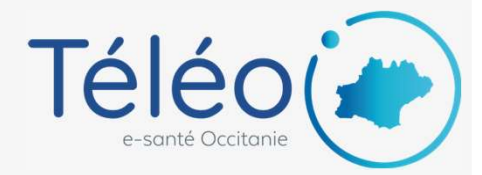

## Ajouter une adresse mail de notification

sur laquelle seront envoyées les notifications lors de modification de vos télédossiers

## 1. Connectez-vous à TéléO

Allez sur l'URL <u>https://teleo.esante-occitanie.fr/</u> et connectez-vous avec vos identifiant et mot de passe. Accédez ensuite à la liste de vos télédossiers.

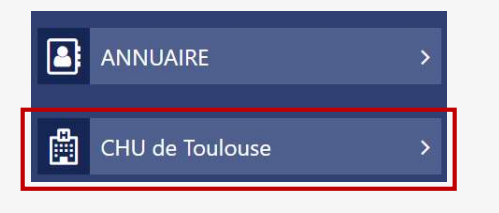

| ÷ | Grée       | r un télédossier 🚦 |                 |                 |                                          |          |                    |
|---|------------|--------------------|-----------------|-----------------|------------------------------------------|----------|--------------------|
| 0 | Corr<br>ab | espondants.        | Niom du patient | Rechercher<br>Q | 0                                        |          | 0                  |
| P | .   A      | État               | Nom du patient  | Création -      | Correspondants                           | Né(e) le | Туре               |
|   | C          | Dossler reçu       | test2205-05     | 22 mai, 14:00   | Test001 (TELEO - ESANTE OCCITANIE), San. |          | Transfert d'Imager |
|   | ¢          | Dossier reçu       | test2205-03     | 22 mai, 13:59   | Test001 (TELEO - ESANTE OCCITANIE), San. |          | Demande d'avis g   |
|   | C          | Dossier reçu       | test2205-02     | 22 mai, 13:56   | Test001 (TELEO - ESANTE OCCITANIE), San. |          | Demande d'avis g   |
|   | C          | Dossier reçu       | test220524      | 22 mei, 13:51   | Test001 (TELEO - ESANTE OCCITANIE), San  |          | Demande d'evis g   |
| 3 | 0          | Dossier envoyé     | TEST-CASTELNOVO | 22 mai, 10:01   | RECOURS REGIONAUX - AVC TELE RECOUR      |          | Demande d'avis A   |
| 1 |            |                    |                 |                 |                                          |          |                    |

## 2. Ouvrez le paramétrage de votre compte

Cliquez sur vos nom et prénom en haut à droite, puis sur « Mes préférences » pour ouvrir la gestion du paramétrage de votre compte.

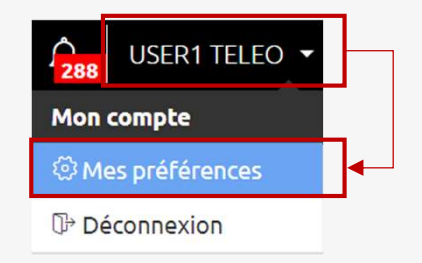

## 3. Ajoutez l'adresse mail dans « Notifications pour les télédossiers »

Cliquez sur « Ajouter une adresse... »,

Saisissez l'adresse mail sur laquelle vous souhaitez recevoir les notifications,

Cochez les cases « Envoi » et « Réception » pour recevoir les notifications lors de modifications sur les télédossiers envoyés et reçus

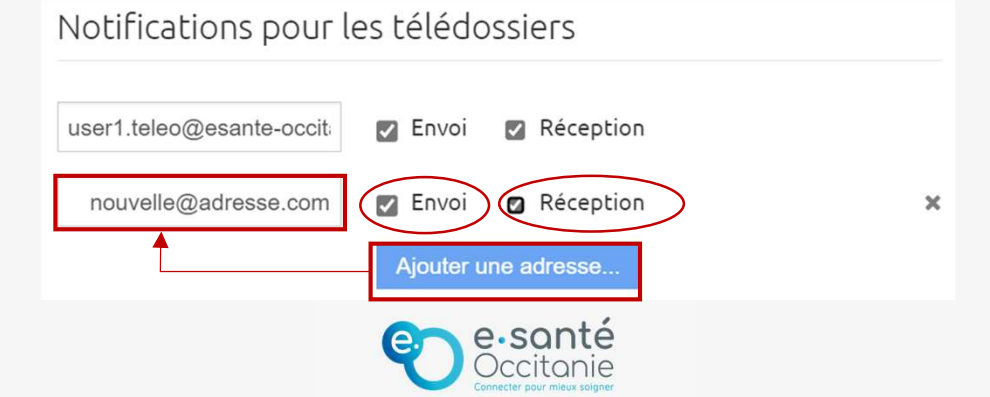